## Banca Internet Provincia (BIP)

## Consulta de órdenes de extracción generadas

Para consultar las órdenes de extracción generadas ingrese al menú Cuentas, solapa Punto Efectivo, opción Consulta de Orden de Extracción. Seleccione la cuenta, defina el rango de fechas y presiones el botón Buscar.

## Consulta Punto Efectivo

| Cuenta origen | Seleccione una Cuenta | A<br>V |
|---------------|-----------------------|--------|
| Fecha Desde   | 🗖 Fecha Hasta         |        |
|               | Buscar                |        |

Visualizará a continuación el listado de todas las órdenes de extracción generadas y el estado de las mismas. Si desea descargar el comprobante haga clic en el ícono de la impresora 📳 .

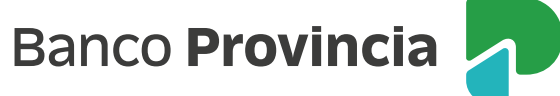